## Garageband inleveren via Showbie

Als je opname klaar is lever je je/jullie opname in bij je docent ter beoordeling.

Hier volgt een stappenplan dat je moet volgen om je/jullie opname goed in te leveren via de app **Showbie**.

## Showbie correct installeren:

- Download Showbie uit de Appstore (Showbie papierloze klas)
- Open de app: Ik ben een leerling
- Aanmelden met gebruikers.....
  - Voornaam, achternaam spreekt voor zich (denk aan de hoofdletters)
  - AchternaamVoornaamLeerlingnummer (in deze volgorde aan elkaar vast!)
  - **Wachtwoord**, kies een wachtwoord dat je vaker(of altijd voor school kiest)
  - Emailadres: <u>leerlingnummer@leerling.noordik.nl</u>
- Als je dit succesvol hebt gedaan krijg je van je leraar een Code die bij jouw klas hoort.

## Inleveren via Showbie:

- Open GarageBand
- Ga naar : Mijn nummers
- Geef het nummer dat je wil inleveren de juiste naam.
  - Tik op de witte letters van de bestandsnaam en geef het nummer de naam:
  - Titel van het lied, (bijv lci )plus jouw naam, je kunt volstaan met je voornaam
- Tik rechtsboven op: Selecteer
- Selecteer de opname die je wil inleveren door erop te tikken
- Tik linksonder op het 'deel'
- Selecteer 'Nummer'
- Kies: normale kwaliteit en tik rechtsboven op: Deel
- Selecteer in de bovenste rij: Showbie (je opname wordt nu geëxporteerd)
- Selecteer jouw klas en het juiste vak (bijv TH11 Muziek)
- Selecteer de juiste opdracht, bijv inleveren Ici
- Selecteer de groene balk: Bestand toevoegen
- Tik in GarageBand rechtsboven op Gereed
- Je krijgt via **Showbie** feedback van je leraar over je opname.